## PANDUAN TEKNIS UPLOAD SOFTSKILL PADA SIMAS UNTUK MEMENUHI SKPSM (SISTEM KREDIT POINT SOFTSKILL MAHASISWA)

#### Rujukan: SK.No: 0994/Kp.20000/12/10 – Buku Pedoman SKPSM STIE Perbanas Surabaya 2010

Sebagai respon atas tuntutan softskill yang harus dimiliki mahasiswa pada saat lulus dan menghadapi dunia kerja berdasarkan 3 (tiga) tahap pengembangan mahasiswa yaitu *self-management, building relationship* serta *social networking,* dikembangkan Sistem Kredit Pengembangan Softskill Mahasiswa (SKPSM). Selama proses belajar mahasiswa harus sudah membangun dirinya dengan atribut – atribut softskill yang meliputi 3 unsur, yaitu bidang penalaran, bakat-minat, serta pengabdian. Dari ketiga unsur terserbut terdapat tiga predikat yang bias dicapai oleh mahasiswa dari segi perolehan point, yaitu Cukup Baik, Baik, dan Baik Sekali.

| Predikat<br>Skor minimal | Sangat Baik | Baik | Cukup Baik |
|--------------------------|-------------|------|------------|
| Penalaran                | 40          | 30   | 20         |
| Bakat-Minat              | 85          | 70   | 60         |
| Pengabdian Masyarakat    | 100         | 50   | 20         |

Table 0.1: Untuk capaian SKPSM bisa dilihat dan diakses secara mandiri oleh mahasiswa pada Sistem InformasiMahasiswa (SIMAS).

Dalam pemenuhan SKPSM, indikator capaian kelulusan Sistem Kredit Pengembangan Softskills Mahasiswa (SKPSM) yang digunakan adalah terpenuhinya softskill dari sisi capaian jumlah point/predikat minimum (*Tabel.01*) dan terpenuhinya jumlah kegiatan dengan kategori wajib yang diikuti. Adapun beberapa kegiatan wajib minimum yang harus diikuti oleh mahasiswa sebagai berikut:

| No | Nama / Kategori Kegiatan Wajib                                                               | Jumlah<br>Minimum<br>Mengikuti<br>Kegiatan | Perolehan<br>Point | Total Point<br>yang Akan<br>diperoleh | Total<br>Pendapatan<br>Point per<br>Unsur |
|----|----------------------------------------------------------------------------------------------|--------------------------------------------|--------------------|---------------------------------------|-------------------------------------------|
|    | Unsur Penalaran                                                                              |                                            | -                  |                                       | -                                         |
| 1  | Mengikuti Program Penelusuran Informasi Ilmiah<br>(oleh perpustakaan STIE Perbanas Surabaya) | 1x                                         | 5                  | 5                                     | 20                                        |
| 2  | Menjadi peserta dalam presentasi di ESAC                                                     | 1x                                         | 5                  | 5                                     | 20                                        |
| 3  | Peserta seminar tingkat institusi(Perbanas)                                                  | 2x                                         | 5                  | 10                                    |                                           |
|    | Unsur Bakat&Minat                                                                            |                                            |                    |                                       |                                           |
| 1  | Menjadi peserta Orientasi kampus (HARMONI)                                                   | 1x                                         | 20                 | 20                                    |                                           |
| 2  | Hadir dan memilih Organisasi Mahasiswa<br>( <b>Ormawa Expo</b> )                             | 1x                                         | 5                  | 5                                     |                                           |
| 3  | Menjadi anggota pembinaan & lulus (Pembinaan<br>Ormawa/UKM)                                  | 1x                                         | 10                 | 10                                    | 60                                        |
| 4  | Lulus Menjadi peserta <b>LKMM-TD</b> (Tingkat dasar yang diselenggarakan ormawa)             | 1x                                         | 5                  | 5                                     |                                           |
| 5  | Lulus Menjadi peserta Super Sofskill Mentoring (SSM)                                         | 1x                                         | 20                 | 20                                    |                                           |
|    | Unsur Pengabdian Masyarakat                                                                  |                                            |                    |                                       |                                           |
| 1  | Mengikuti Upacara Bendera ( Petugas / Peserta per kegiatan )                                 | 2x                                         | 5                  | 10                                    | 20                                        |
| 2  | Peserta baksos / kegiatan pengabdian masyarakat<br>(per kegiatan)                            | 1x                                         | 10                 | 10                                    | 20                                        |

### PANDUAN UPLOAD SOFTSKILL SECARA MANDIRI MELALUI SIMAS

- 1. Buka SIMAS Anda di https://simas-online.perbanas.ac.id/ kemudian Anda login kea kun Anda
- 2. Kemudian Klik: 1.Student Resources  $\rightarrow$  2.Softskill  $\rightarrow$  3.Input Softskill

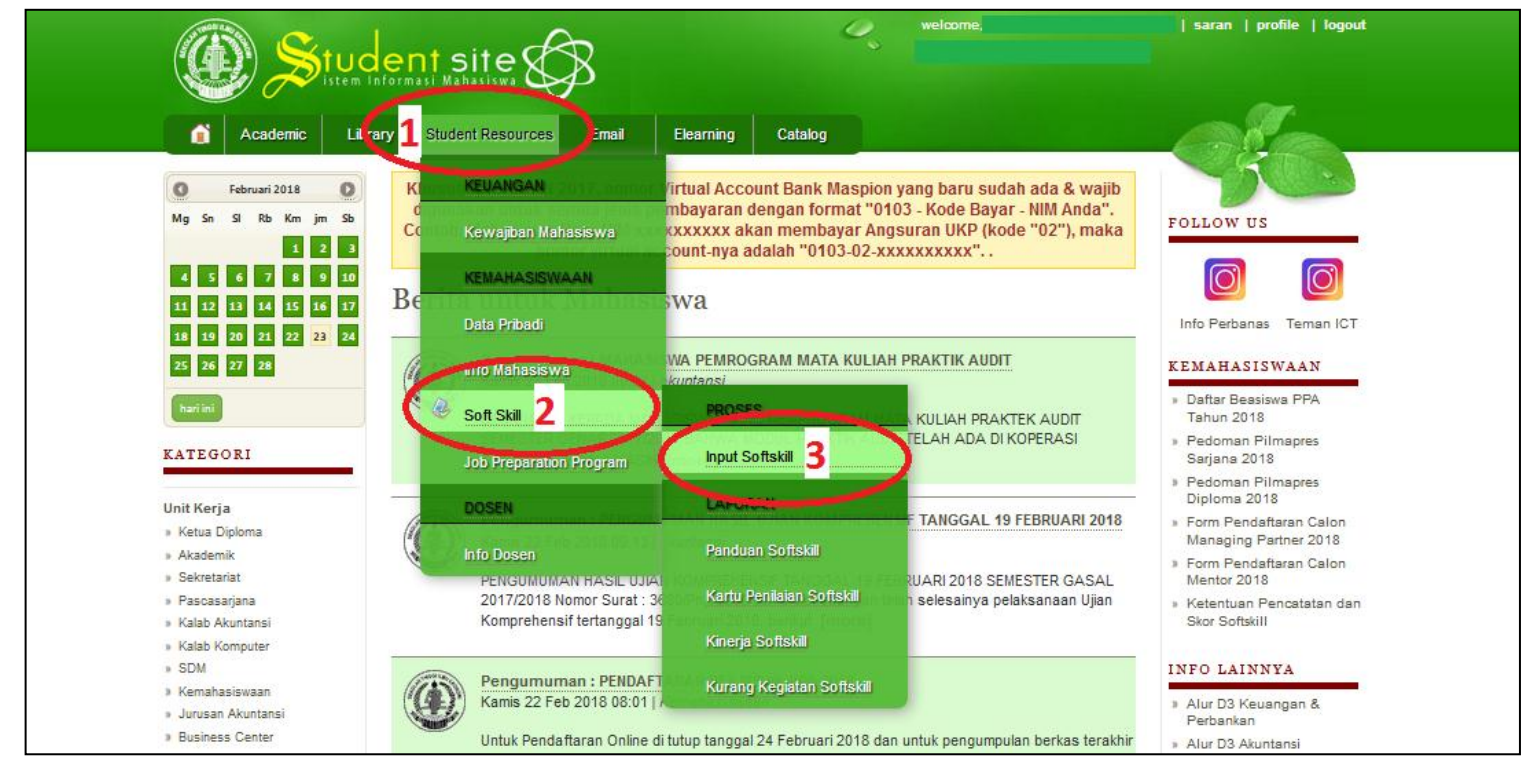

3. Akan muncul halaman seperti di bawah ini, dan silahkan klik tanda nomor 4: Klik → "Tambah"

| Ø     |       |        | ude     | ent site                                                               | ₿                  |                                  |                | 0,      |         | welcome,                          | saran      | profile   logout         |
|-------|-------|--------|---------|------------------------------------------------------------------------|--------------------|----------------------------------|----------------|---------|---------|-----------------------------------|------------|--------------------------|
| ő     | Acade | mic    | Library | Student Resources                                                      | Email              | Elearning                        | Catalog        |         |         |                                   | 0          |                          |
|       |       |        |         |                                                                        |                    |                                  |                |         |         |                                   |            |                          |
| 0     |       |        |         |                                                                        | P                  | roses Unggal                     | h daftar S     | Softkil | l.      |                                   |            |                          |
|       |       |        |         |                                                                        |                    | Data M                           | ahasiswa       | 6       |         |                                   |            |                          |
|       |       |        | Nom     | or Induk Mahasiswa 🛛 :                                                 | 2015210            | XXXXX                            |                |         |         |                                   |            |                          |
|       |       | _      | Nam     | a :                                                                    | NAMA M             | AHASISWA                         |                |         |         |                                   |            |                          |
|       |       |        | Total   | ****** :                                                               | 45 poin            |                                  |                |         |         |                                   |            |                          |
|       | 4     | C      | Tan     | nbah                                                                   |                    |                                  |                |         |         |                                   |            |                          |
| 🔲 Edi | it No | Tand   | igal    | Unsur                                                                  |                    | kegiatan                         |                | Poin    | Sifat   | Penilaian                         | Pengerjaan | Status                   |
|       | 1.    | 10-11- | 2017    | Unsur:<br>Penalaran                                                    | Peserta<br>Economi | Indonesia Sha<br>c Festival (ISE | ria<br>F) 2017 | 10      | Pilihan | Dokumen Penilaian:<br>sertifikat  | Individu   | Diterima<br>(11-12-2017) |
|       |       |        |         | Kategori:<br>peserta di tingkat<br>kota/propinsi/regional<br>/nasional |                    |                                  |                |         |         | Basis Penilaian:<br>persertifikat |            |                          |
|       | 2.    | 11-09- | 2017    | <b>Unsur:</b><br>Bakat & Minat                                         | Program<br>Mahasis | Pembinaan O<br>wa SPPN           | rganisasi      | 10      | Wajib   | Dokumen Penilaian:<br>Sertifikat  | Individu   | Ditolak<br>(10-10-2017)  |
|       |       |        |         | Kategori:<br>Menjadi anggota                                           |                    |                                  |                |         |         | Basis Penilaian:<br>Per Program   |            |                          |

- 4. Selanjutnya akan muncul laman "<u>Proses Tambah Kegiatan Soft Skill</u>". Lalu isi semua identitas kegiatan softskill Anda secara teliti dan lengkap sesuai dengan alur berikut:
  - Unsur Softskill → Pilih unsur yang sesuai (Penalaran, Bakat Minat, atau Pengabdian Masyarakat)
  - Katergori  $\rightarrow$  Pilih kategori softskill sesuai dengan kegiatan yang anda ikuti
  - Nama Kegiatan  $\rightarrow$  Harus diisi secara detail nama kegiatan acara tersebut
  - Tanggal Kegiatan ightarrow diisi dengan tanggal kegiatan
  - Dokumen Pendukung → Browse foto sertifikat/ surat keterangan/ daftar hadir yang tervalidasi, dsb yang menunjukan bahwa Anda mengikuti kegiatan tersebut hingga tuntas. Setelah browse dokumen, klik tombol UPLOAD hingga muncul thumbnail gambar foto yang Anda browse sebelumnya.

Setelah proses upload dokumen berhasil dengan ditandai munculnya gambar thumbnail dari dokumen. Kemudian klik **"SIMPAN"** 

| (I) Studen                      | t site S                                                                      |
|---------------------------------|-------------------------------------------------------------------------------|
| Academic Library                | Student Resources Email Elearning Catalog                                     |
|                                 |                                                                               |
|                                 | Proses Tambah Kegiatan Soft Skill                                             |
| Unsur Softskill                 | Bakat & Minat                                                                 |
| Kategori Kegiatan Softskill (*) | Pilih Kategori Kegiatan<br>Mengikuti kompetisi tingkat Kota/Propinsi/Regional |
| Nama Kegiatan (*)               | Kompetisi Taekwondo Piala Gubernur                                            |
| Tanggal Kegiatan (*)            | 10-02-2021                                                                    |
| Sifat                           | Pilihan                                                                       |
| Poin                            | 15 poin                                                                       |
| Dokumen                         | Sertifikat                                                                    |
| Dokumen Pendukung (*)           | Browse                                                                        |
| Basis Penilaian                 | Per Sertifikat                                                                |
| Unit Terkait                    | Dosen Wali                                                                    |
| Cara Pengerjaan (*)             | Individu                                                                      |
| Simpan Kembali (*) : requi      | red input (*) : recomended input                                              |

| Unsur Softskill                 | Bakat & Minat 💌                                                               |
|---------------------------------|-------------------------------------------------------------------------------|
| Kategori Kegiatan Softskill (*) | Pilih Kategori Kegiatan<br>Mengikuti kompetisi tingkat Kota/Propinsi/Regional |
| Nama Kegiatan (*)               | Kompetisi Taekwondo Piala Gubernur                                            |
|                                 |                                                                               |
| Tanggal Kegiatan (*)            | 10-02-2021                                                                    |
| Sifat                           | Pilihan                                                                       |
| Poin                            | 15 poin                                                                       |
| Dokumen                         | Sertifikat                                                                    |
| Dokumen Pendukung (*)           | THUMBNAIL<br>THUMBNAIL                                                        |
| Basis Penilaian                 | Per Sertifikat                                                                |
| Unit Terkait                    | Dosen Wali                                                                    |
|                                 | Individu                                                                      |

- 5. Setelah berhasil Upload, silahkan tunggu maksimal 3x24 Jam (selama hari kerja) untuk diverifikasi oleh bagian Kemahasiswaan.
- 6. Untuk poin yang sumber datanya kolektif (missal: Upacara, ESAC, MPII, dll), Entry dilakukan oleh bagian kemahasiswaan.
- 7. Lakukan pengecekan point softskill secara berkala, apabila terdapat ketidaksesuaian data agar segera menghubungi bagian kemahasiswaan.

# FAQ

### Q: Mengapa Softskill saya ditolak?

- A: Dokumen pendukung / foto sertifikat yang diupload <u>tidak terbaca ataupun pecah</u>. Pastikan telah mengikuti langkah langkah upload yang telah dijelaskan sebelumnya secara berurutan. Apabila anda melewatkan langkah langkah upload yang telah dijelaskan (misalnya. Anda melewatkan untuk mengisi isian identitas kegiatan yang bertanda bintang) dan atau karena dokumen pendukung yang Anda upload tidak sesuai peruntukannya (Misalnya, nama kegiatan dan dokumen pendukung tidak sesuai)
- Q: Mengapa dokumen pendukung/ foto sertifikat yang saya upload bisa pecah/brick dan tidak masuk?
- A: Masalah dokumen pendukung/ foto sertifikat yang pecah/brick umumnya terjadi ketika koneksi Internet Anda kurang stabil dan Anda melewatkan langkah – langkah upload yang telah dijelaskan sebelumnya (misalnya. Anda telah sukses meng-upload foto sertifikat namun ketika diKlik tombol SIMPAN, ternyata Anda melewatkan salah satu isian identitas kegiatan yang bertanda bintang). Seperti gambar berikut:

|                                  | Proses Tambah Kegiatan Soft Skill         Penalaran       Penalaran         Softskill (*)       Pilih Kategori Kegiatan         Peserta di tingkat Institusi       Peserta di tingkat Institusi |  |  |  |  |  |
|----------------------------------|----------------------------------------------------------------------------------------------------|--|--|--|--|--|
| Unsur Softskill                  | Penalaran 💌                                                                                                    |  |  |  |  |  |
| Kategori Kegiatan Softskill (*)  | Pilih Kategori Kegiatan<br>Peserta di tingkat Institusi                                                                                                    |  |  |  |  |  |
| Nama Kegiatan (*)                | seminar keuangan                                                                                                    |  |  |  |  |  |
| Tanggal Kegiatan (*)             |                                                                                                    |  |  |  |  |  |
| Sifat                            | W-Jib                                                                                                    |  |  |  |  |  |
| Poin                             | 5 poin                                                                                                    |  |  |  |  |  |
| Dokumen<br>Dokumen Pendukung (*) | Sertifikat<br>Foto sertifikat yang<br>berhasil ter-upload<br>Delete                                                                                                    |  |  |  |  |  |
| Basis Penilaian                  | persertifikat                                                                                                    |  |  |  |  |  |
| Unit Terkait                     | Dosen wali                                                                                                    |  |  |  |  |  |
| Cara Pengerjaan (*)              | Individu                                                                                                    |  |  |  |  |  |
| Simpan Kembali (*) : requi       | red input (*) : recomended input                                                                                                    |  |  |  |  |  |

### Gambar pertama:

Mahasiswa telah berhasil Upload Foto Sertifikat, kemudian klik "Simpan". Namun, salah satu identitas kegiatan ada hal yang belum terisi **(misalnya: tanggal kegiatan)**. Lanjut gambar berikutnya.

|                                 | Proses Tamba                                            | h Kegiatan Sof  | t Skill               |                        |   |
|---------------------------------|---------------------------------------------------------|-----------------|-----------------------|------------------------|---|
|                                 |                                                         |                 |                       |                        |   |
|                                 | » Tanggal Ke                                            | egiatan harus d | liisi.                |                        |   |
|                                 |                                                         |                 |                       |                        |   |
| Unsur Softskill                 | Penalaran 💌                                             |                 |                       |                        |   |
| Kategori Kegiatan Softskill (*) | Pilih Kategori Kegiatan<br>Peserta di tingkat Institusi |                 |                       |                        |   |
| Nama Kegiatan (*)               | seminar keuangan                                        |                 |                       |                        |   |
|                                 |                                                         | Tanggal ke      | giatan belum terisi.  |                        |   |
| Tanggal Kegiatan (*)            |                                                         |                 |                       |                        |   |
| Sifat                           | Majib                                                   | Г               | Dokumen pendukun      | g/foto sertifikat vang |   |
| Poin                            | 5 poin                                                  |                 | sebelumnya berhasil   | ter-upload menjadi     |   |
| Dokumen                         | Sentifikat                                              |                 | hilang karena salah s | atu isian wajib        |   |
| Dokumen Pendukung (*)           | Delete                                                  |                 | (bertanda bintang) lu | ıpa belum terisi.      |   |
| Basis Penilaian                 | resertifikat                                            |                 |                       |                        | 1 |
| Unit Terkait                    | Dosen wali                                              |                 |                       |                        |   |
| Cara Pengerjaan (*)             | Individu                                                |                 |                       |                        |   |
| Simpan Kembali (*): requi       | red input (*) : recomended input                        |                 |                       |                        |   |

### Gambar kedua:

Dalam gambar ini mahasiswa telah klik "Simpan" namun salah satu isian bertanda bintang (mis: tanggal kegiatan) belum terisi, maka hasil dari gambar yang telah terupload tersebut hilang/pecah. Sehingga proses verifikasi oleh Bagian Kemahasiswaan akan ditolak.

|                                                                                                    | tude             | ent site                                                                | B                                                      |                                                                | Θ.                                                                           | welcome.                                                                                                    | saran   profile   logo                                               |
|----------------------------------------------------------------------------------------------------|------------------|-------------------------------------------------------------------------|--------------------------------------------------------|----------------------------------------------------------------|------------------------------------------------------------------------------|----------------------------------------------------------------------------------------------------|----------------------------------------------------------------------|
| Academic                                                                                                    | Library          | Student Resources                                                       | Email                                                  | Elearning                                                      | Catalog                                                                      |                                                                                                    | ala.                                                                 |
| G Februari 2018<br>Mg Sn Si Rb Km jn                                                                                                    | 0<br>90          | Ada 19 k<br>segera m                                                    | egiata                                                 | an Soft<br>ubungi                                              | Skill yang<br>bagian ke                                                      | ditolak,harap<br>mahasiswaan.                                                                               | FOLLOW US                                                            |
| 4         5         6         7         1         1           11         12         13         14         15         1           16         40         20         21         22         2           25         26         27         28 | 2 10<br>17<br>24 | Khusus ANGKATAN 20<br>digunakan untuk ser<br>Contoh: Mahasiswa B<br>nom | 017, nomo<br>mua jenis<br>laru NIM x:<br>lor virtual a | or Virtual Acco<br>pembayaran (<br>xxxxxxx ak<br>account-nya a | ount Bank Maspior<br>Jengan format "01<br>an membayar An<br>dalah "0103-02-x | n yang baru sudah ada & wajit<br>103 - Kode Bayar - NIM Anda",<br>gsuran UKP (kode "02"), mak<br>xxxxxxxxx" | a Info Perbanas Teman IC<br>KEMAHASISWAAN                            |
| hatini                                                                                                    |                  | Berita untuk I                                                          | Mahas                                                  | siswa                                                          |                                                                              |                                                                                                    | <ul> <li>Form Pendaftaran Calon<br/>Managing Partner 2018</li> </ul> |
| KATEGORI                                                                                                    |                  | Pengumum                                                                | an • PANGO                                             | U AN MENGHA                                                    | DAP KE COUNTER &                                                             | WADEMIK KAMPUS II (WONORE)                                                                                  | Form Pendaftaran Calon     Mentor 2018                               |

- Q: Apa yang harus saya lakukan ketika point softskill saya ditolak?
- A: Terdapat beberapa pilihan untuk melakukan tindaklanjut, pertama Anda dapat melakukan upload ulang dengan mengikuti langkah langkah petunjuk teknis yang telah dijelaskan sebelumnya hingga softskill Anda tersebut ter-verifikasi oleh Bagian Kemahasiswaan. Apabila telah ter-upload dan terverifikasi semua, segera menghubungi Bagian Kemahasiswaan untuk melakukan penghapusan terhadap poin poin softskill Anda yang ditolak.